## ALSO CLOUD MARKETPLACE MIGRATE ADOBE FROM LEGACY VIP SYSTEM

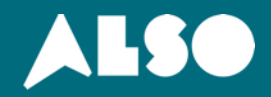

## Før du starter - VIKTIG!:

Det kan <u>ikke</u> migreres fra en VIP avtale til VIP Marketplace i avtalens fornyelsesperiode - også kalt "renewal window"

– dvs. fra 30 dager før årsdato til 30 dager etter årsdato.

## Det kan ikke migreres fra en VIP avtale til VIP Marketplace:

- Hvis kunden har en VIP Enterprise avtale.
- VIP avtalen inneholder produkter som ikke er tilgjengelige via VIP Marketplace, feks Adobe Sign Enterprise/Business, Substance
- Hvis kunden selv har valgt sin anniversary date, og det er mer enn 12 måneder til neste fornyelse.
- Hvis kunden har inngått 3 års forpliktelselsavtale (level 12, 13, 14)
- Det ligger åpne eller suspenderte ordre i konsollet
- Ved forsøk på migrering under nevnte punkter over, vil det komme opp feilmelding

**VIP avtalenummeret** skal benyttes i forbindelse med migreringen:

Du vil finne VIP - nummeret bestående av 20 tegn i din Reseller Konsoll øverst under «kundedetaljer» på kunden.

Er det en ny kunde du ønsker å flytte, kan kunden finne deres avtalenummer i deres VIP Admin Konsoll under KONTO – Se bilde.

|                       | Oversigt                            | Produkter           | Brugere       | Pakker         | Konto        | Indstillinger   | Support       |
|-----------------------|-------------------------------------|---------------------|---------------|----------------|--------------|-----------------|---------------|
| KUNDEN                | IAVN                                |                     |               |                |              |                 |               |
| Planoplysninger       |                                     |                     |               |                |              |                 |               |
| Du kan få mere at vic | de om status og fordele ved dit Val | ue Incentive Plan ( | (VIP)-medlems | kab i Ofte sti | llede spørgs | mål om Adobe Vo | lume Licensin |
| Ælger                 | Partner navn                        |                     |               |                |              |                 |               |
| VIP-NUMMER            | VIP aftalenummer (20 tal            | og bogstaver        |               |                |              |                 |               |
| KONTRAKTEJER          | Navn på primære kontak              | tperson             |               |                |              |                 |               |
|                       |                                     |                     |               |                |              |                 |               |

VIP , VIP Select, VIP Commit

Prislevel

**MEDLEMSKAB** 

MEDLEMSKABSNIVEAU

| Order service                             |           |                          |                                          |                      |   |
|-------------------------------------------|-----------|--------------------------|------------------------------------------|----------------------|---|
| Search                                    |           | <br>Q Adobe Organization | Tenant will be connected to the followin | g existing service:  |   |
| how by names 🗸 🛛 All categories 🗸 🛛 All v | vendors 🗸 | Adobe Reseller           | Service (onboarding@demo-cloud.dk)       |                      | Ŷ |
| Adobe Dreamweaver for teams               |           | Adobe O                  | rganization Tenant (Adobe)               |                      |   |
| Adobe FrameMaker for teams                |           | Free of charge Cu        | stomer tier service                      |                      |   |
| Adobe Fresco for teams                    |           | Vendor:                  | Adobe                                    |                      |   |
| Adobe Illustrator for teams               |           | cuteboly.                |                                          |                      |   |
| Adobe InCopy for teams                    |           |                          |                                          |                      |   |
| Adobe InDesign for teams                  |           |                          |                                          |                      |   |
| Adobe Lightroom for teams                 |           |                          |                                          |                      |   |
| Adobe Organization Tenant                 |           | • Vel                    | g Adobe Comme                            | rcial Tenant og tryk | k |
| Adobe Photoshop for teams                 |           | "ne                      | ext"                                     |                      |   |
| Adobe Premiere Pro for teams              |           |                          |                                          |                      |   |
| Adobe Premiere RUSH for teams             |           |                          |                                          |                      |   |
| Adobe Presenter Video Express for teams   | s         |                          |                                          |                      |   |
| Adobe RoboHelp Office for teams           |           |                          |                                          |                      |   |
| Adobe Spark for teams                     |           |                          |                                          |                      |   |
| Adobe Stock for teams (Large)             |           |                          |                                          |                      |   |

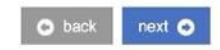

| Select parent                      | Select service | Terms and Conditions | Configuration                                                                                           | Order Review | Ξ× |
|------------------------------------|----------------|----------------------|----------------------------------------------------------------------------------------------------|--------------|----|
| Order service                      |                |                      |                                                                                                    |              |    |
| adobe reseller                     |                | XQ                   | Adobe Reseller Service (Adobe)                                                                          |              |    |
| Show by names - All categories - A | ll vendors 🗸   |                      |                                                                                                    |              |    |
| Adobe Reseller Service             |                |                      | Free of charge Reseller tier service       Vendor:     Adobe       Category:     Communication & Office |              |    |

Trykk"next"

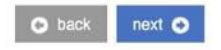

| 💦 500 KB 200 - 20                                                                                                    |                                                                                                    |                                                                                                    |                                                                                                    |                                                                                                    |                                                                                                    |
|----------------------------------------------------------------------------------------------------|----------------------------------------------------------------------------------------------------|----------------------------------------------------------------------------------------------------|----------------------------------------------------------------------------------------------------|----------------------------------------------------------------------------------------------------|----------------------------------------------------------------------------------------------------|
| Adobe                                                                                                    | Reseller Servi                                                                                                    | ce (Adobe)                                                                                                    |                                                                                                    |                                                                                                    |                                                                                                    |
| lobe Reseller                                                                                                    | Service                                                                                                    |                                                                                                    |                                                                                                    |                                                                                                    |                                                                                                    |
| Appendix 1 Tem                                                                                                    | nplate Special Product Terr                                                                                                    | ns                                                                                                    |                                                                                                    |                                                                                                    |                                                                                                    |
| "Distributor" n<br>1. Service D<br>VIP Market<br>The progra-<br>Marketplac<br>renewed er<br>request wit<br>11. Adobe R<br>In order to offer<br>Terms"). Resell<br>them in <u>Sectior</u><br>RESELLER HER<br>TERMS (such d<br>PARTIES                                                                                                    | te terms for vier marketpi<br>neansthe ALSO legal entity<br>tescription<br>(place is a program re selii<br>am offers an easy and quicity<br>e. Resellers must order ne<br>ach year. All seats will auto<br>thin 14 days of placing the<br>eseller Pass Through Te<br>Adobe Software Products<br>ler will not offer Adobe So<br>114 (Definitions) below.<br>EBY ACCEPTS AND AGRE<br>late the "Effective Date" | Ace Program<br>r operating the ALSO Cloud Marketplace.<br>Ing Adobe products through marketplaces.<br>k ordering process and will sotup auto-renewal of<br>w additional seats within 7 days. After 7 days Adi<br>matically be renewed if no action is taken. VIP m<br>order.<br>rms<br>to End Users, Reseller must first agree to these /<br>fiftware Products to End Users if Reseller does in<br>tes TO ABIDE BY THE TERMS AND CONDITION<br>' of these Reseller Terms). | f Adobe agreements. The Enduser has access to the adr<br>lobe will automatically remove the licenses that have bee<br>narketplace works with daily proration, and returns are on<br>Adobe Reseller Pass Through Terms, together with the<br>not affirmatively accept these Reseller Terms. Any cap<br><b>NS IN THESE RESELLER TERMS, WHICH BECOME BINI</b>                                                                                                    | nin console to manage seats and users, Resellers manage<br>n added by the Enduser via the admin console. The reselle<br>ly accepted by Adobe if the entire order is returned, and lic<br>e terms and conditions, rules or documents incorporate<br>italized terms used but not otherwise defined in these F<br>DING AND EFFECTIVE ON RESELLER, WHEN RESELLER              | o customers and seats via the ALSO Cloud<br>ers is responsible that the correct amount of seat is<br>censes are not in use. Reseller must make the return<br>d by reference herein (collectively, these " <b>Reselle</b><br>Reseller Terms will have the meanings assigned to<br><b>AFFIRMATIVELY ACCEPTS THESE RESELLER</b> |
| <ol> <li>"Distribute</li> <li>If you are e<br/>these Rese</li> </ol>                                                                                                    | or" means the distributor a<br>entering into these Reseller<br>iller Terms on behalf of Res                                                                                                    | authorized by Adobe to offer Adobe Software F<br>Terms on behalf of an entity or organization that<br>seller.                                                                                                    | Products through the VIP-Marketplace in the territory a<br>t you represent: (1) all references to " <b>Reseller</b> " are to tha                                                                                                    | authorized by Adobe (the "Territory").<br>t entity or organization; and (2) you represent and warrant                                                                                                    | that you have the power and authority to enter into                                                                                                    |
| <ol> <li>"Distribute</li> <li>If you are e<br/>these Rese</li> <li>AGREED TE</li> </ol>                                                                                                    | or means the distributor a<br>entering into these Reseller<br>iller Terms on behalf of Res<br>ERMS                                                                                                    | authorized by Adobe to offer Adobe Software F<br>Terms on behalf of an entity or organization that<br>seller.                                                                                                    | Products through the VIP-Marketplace in the territory :<br>t you represent: (1) all references to " <b>Reseller</b> " are to tha                                                                                                    | authorized by Adobe (the "Territory").<br>t entity or organization; and (2) you represent and warrant                                                                                                    | that you have the power and authority to enter into                                                                                                    |
| <ol> <li>"Distributo"</li> <li>If you are e these Rese</li> </ol> AGREED TE AGREEMENT 8                                                                                                    | or means the distributor a<br>antering into these Reseller<br>Iler Terms on behalf of Res<br>ERMS<br>& ORDER OF PRECEDEN                                                                                                    | authorized by Adobe to offer Adobe Software F<br>Terms on behalf of an entity or organization that<br>eller.                                                                                                    | Products through the VIP-Marketplace in the territory is tyou represent: (1) all references to <b>"Reseller</b> " are to tha                                                                                                    | authorized by Adobe (the "Territory").<br>t entity or organization; and (2) you represent and warrant                                                                                                    | that you have the power and authority to enter into                                                                                                    |
| <ol> <li>"Distribute<br/>(2) If you are end<br/>these Rese</li> <li>AGREED TE</li> <li>AGREEMENT &amp;<br/>Reseller acknow<br/>between these if</li> </ol>                                                                                                    | or means the distributor a<br>entering into these Reseller<br>iller Terms on behalf of Res<br>ERMS<br>& ORDER OF PRECEDEN<br>wiedges and agrees that ar<br>Reseller Terms and any ag                                                                                                    | authorized by Adobe to offer Adobe Software F<br>Terms on behalf of an entity or organization that<br>eller.<br>ICE<br>ny rights to offer Adobe Software Products via the<br>reement between Distributor and Reseller, these                                                                                                    | Products through the VIP-Marketplace in the territory :<br>t you represent: (1) all references to " <b>Reseller</b> " are to tha<br>s Distributor Marketplace are being made available to Re<br>Reseller Terms will govern with respect to the Adobe So                                                                                                    | authorized by Adobe (the "Territory").<br>t entity or organization; and (2) you represent and warrant<br>seller subject to Reseller complying at all times with these<br>flware Products.                                                                                                    | that you have the power and authority to enter into<br>Reseller Terms. If there is any inconsistency                                                                                                    |
| <ol> <li>"Distributo"</li> <li>If you are et these Reset</li> <li>AGREED TE</li> <li>AGREEMENT &amp;</li> <li>Reseller acknow</li> <li>between these I</li> <li>2. APPOINT</li> </ol>                                                                                                    | or means the distributor a<br>entering into these Reseller<br>iller Terms on behalf of Res<br>ERMS<br>& ORDER OF PRECEDEN<br>wledges and agrees that ar<br>Reseller Terms and any ag<br>IMENT & LICENSE GRAN                                                                                                    | authorized by Adobe to offer Adobe Software F<br>Terms on behalf of an entity or organization that<br>eller.<br>ICE<br>ny rights to offer Adobe Software Products via the<br>reement between Distributor and Reseller, these<br>IT                                                                                                    | Products through the VIP-Marketplace in the territory :<br>t you represent: (1) all references to " <b>Reseller</b> " are to tha<br>                                                                                                    | authorized by Adobe (the "Territory").<br>t entity or organization; and (2) you represent and warrant<br>seller subject to Reseller complying at all times with these<br>tware Products.                                                                                                    | that you have the power and authority to enter into<br>Reseller Terms. If there is any inconsistency                                                                                                    |
| <ol> <li>"Distributo"</li> <li>If you are entropy of the series of the series</li></ol>  | or means the distributor a<br>entering into these Reseller<br>iller Terms on behalf of Res<br>ERMS<br>& ORDER OF PRECEDEN<br>Wedges and agrees that ar<br>Reseller Terms and any ag<br>IMENT & LICENSE GRAN<br>ature of Appointment and                                                                                                    | authorized by Adobe to offer Adobe Software F<br>Terms on behalf of an entity or organization that<br>eller.<br>ICE<br>ny rights to offer Adobe Software Products via the<br>reement between Distributor and Reseller, these<br>IT<br>d License                                                                                                    | Products through the VIP-Marketplace in the territory :<br>t you represent: (1) all references to " <b>Reseller</b> " are to tha<br>e Distributor Marketplace are being made available to Re<br>Reseller Terms will govern with respect to the Adobe So                                                                                                    | authorized by Adobe (the "Territory").<br>t entity or organization; and (2) you represent and warrant<br>seller subject to Reseller complying at all times with these<br>ftware Products.                                                                                                    | that you have the power and authority to enter into<br>Reseller Terms. If there is any inconsistency                                                                                                    |
| <ol> <li>"Distributo"</li> <li>If you are end these Reserved these Reserved agreement of the second second</li></ol> | or means the distributor a<br>entering into these Reseller<br>iller Terms on behalf of Res<br>ERMS<br>& ORDER OF PRECEDEN<br>wledges and agrees that ar<br>Reseller Terms and any ag<br>IMENT & LICENSE GRAN<br>ature of Appointment and<br>Subject to the terms and<br>Marketplace Program from                                                                                                    | authorized by Adobe to offer Adobe Software F<br>Terms on behalf of an entity or organization that<br>teller.<br>ICE<br>ty rights to offer Adobe Software Products via the<br>reement between Distributor and Reseller, these<br>IT<br>d License<br>conditions set forth in these Reseller Terms, Distributor via the Distributor Marketplace, for ti                                                                                                    | Products through the VIP-Marketplace in the territory is tyou represent: (1) all references to "Reseller" are to tha<br>a Distributor Marketplace are being made available to Re<br>Reseller Terms will govern with respect to the Adobe So<br>tributor hereby grants Reseller, and Reseller hereby acce<br>the purpose of offering such products to End Users in the                                                                                             | authorized by Adobe (the "Territory").<br>t entity or organization; and (2) you represent and warrant<br>seller subject to Reseller complying at all times with these<br>tware Products.<br>pts, a non-exclusive and non-transferable license to order<br>Territory during the Term of these Reseller Terms.                                                              | that you have the power and authority to enter into<br>Reseller Terms. If there is any inconsistency<br>Adobe Software Products under the VIP                                                                                                    |
| <ol> <li>"Distributo"</li> <li>If you are end these Reservations of the end to the end the end to the end tot the end to the end to the end to the end to the end to the</li></ol> | or means the distributor a<br>entering into these Reseller<br>iller Terms on behalf of Res<br>ERMS<br>& ORDER OF PRECEDEN<br>wiedges and agrees that ar<br>Reseller Terms and any ag<br><b>IMENT &amp; LICENSE GRAN</b><br><b>ature of Appointment and</b><br>Subject to the terms and<br>Marketplace Program fror<br>These Reseller Terms with<br>the Adobe Software Prod                                   | authorized by Adobe to offer Adobe Software F<br>Terms on behalf of an entity or organization that<br>letter.<br>ICE<br>by rights to offer Adobe Software Products via the<br>reement between Distributor and Reseller, these<br>IT<br>d License<br>conditions set forth in these Reseller Terms, Dist<br>in Distributor via the Distributor Marketplace, for t<br>II not be interpreted or construed as an agreemen-<br>ucts and that the Adobe Software Products have   | Products through the VIP-Marketplace in the territory is<br>t you represent: (1) all references to "Reseller" are to tha<br>a Distributor Marketplace are being made available to Re<br>Reseller Terms will govern with respect to the Adobe So<br>inbutor hereby grants Reseller, and Reseller hereby acce<br>the purpose of offering such products to End Users in the<br>int for the sale of Adobe Software Products, Reseller mus<br>been licensed, not sold. | authorized by Adobe (the "Territory").<br>t entity or organization; and (2) you represent and warrant<br>seller subject to Reseller complying at all times with these<br>flware Products.<br>pts, a non-exclusive and non-transferable license to order<br>Territory during the Term of these Reseller Terms.<br>t advise End Users to whom Reseller offers the Adobe Sol | that you have the power and authority to enter into<br>Reseller Terms. If there is any inconsistency<br>Adobe Software Products under the VIP<br>ttware Products that Reseller has a license to supply                                                                                                    |

• Les og aksepter Adobes Terms & Conditions og trykk "next"

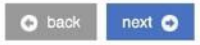

| Select parent                                                                           | Select service          | Terms and Conditions | Configuration                                                                 | Migration                            | Order Review |   |  |  |
|-----------------------------------------------------------------------------------------|-------------------------|----------------------|-------------------------------------------------------------------------------|--------------------------------------|--------------|---|--|--|
| Adobe Orgar                                                                             | nization Tenant (Adobe) |                      | ✓ Tennant Technical Data                                                      | a                                    |              |   |  |  |
| Email Address *                                                                         | demob@demob dk          |                      | Adobe Reseller ID *                                                           | 1000001705                           |              |   |  |  |
| First Name *<br>Max 80 characters                                                       | Tommy                   |                      | - Technical details                                                           |                                      |              |   |  |  |
| Last Name *<br>Max 80 characters                                                        | Jørgensen               |                      | Send to backend *<br>If set to true, will sync with<br>backend                |                                      |              |   |  |  |
| Organization Name *<br>Supports limited set of special<br>characters, length [3-80]     | Demob                   |                      | Notify me<br>Notify when provisioning will be                                 |                                      |              |   |  |  |
| Organization Country *                                                                  | Denmark                 |                      | Billing                                                                       |                                      |              |   |  |  |
| Organization City *<br>Supports limited set of special<br>characters, length [1-80]     | Taastrup                |                      | Billing start date *                                                          | 2021-01-08 08:21                     |              | 0 |  |  |
| Organization Address *<br>Supports limited set of special<br>characters, length [3-120] | Mårkjærvej 2            |                      | Contract id<br>Custom contract ID for an<br>account. Used in Online Bill OLS) |                                      |              |   |  |  |
| Organization Postal Code<br>*<br>Must match city/region/country.                        | 2630                    |                      | Quoteid                                                                       | fbfe8296-4639-4d4d-80ce-e1c0971ce14c |              |   |  |  |
| Organization Phone                                                                      |                         |                      |                                                                               |                                      |              |   |  |  |

• Viktig!! Det er kundens informasjon som skal fylles inn her. Trykk «next»

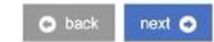

| Select parent                                                                                          | Select service                                                                                                    | Terms and Conditions                                                                                                    | Configuration | Migration | Order Review |  |  |  |
|----------------------------------------------------------------------------------------------------|----------------------------------------------------------------------------------------------------|----------------------------------------------------------------------------------------------------|---------------|-----------|--------------|--|--|--|
| Adobe Organizat                                                                                        | ion Tenant (Adobe)                                                                                                    |                                                                                                    |               |           |              |  |  |  |
| Migration Information                                                                                  | Leave all Fields empty i<br>In order to migrate exit<br>Check Verify Migr<br>Enter subscription<br>Migration request will i | Leave all Fields empty if you want to create a <b>NEW</b> Adobe Tenant.<br>In order to migrate existing Adobe subscription from Adobe legacy VIP system you have to:<br>• Check <b>Verify Migration</b> checkbox. This will initiate migration process.<br>• Enter subscription's <b>VIP Membership ID</b> .<br>Migration request will be sent to backend <i>only if all three migration related fields</i> are filled in and validated! |               |           |              |  |  |  |
| Verify Migration<br>By marking this checkbox, you agree to mig<br>existing Adobe subscriptions to ACMP | yrate ALL                                                                                                    |                                                                                                    |               |           |              |  |  |  |
| Adobe VIP Membership ID<br>Membership ID from legacy Adobe VIP Syst                                    | 12345678                                                                                                    |                                                                                                    |               |           |              |  |  |  |

- Huk av x i Verify Migration.
- I feltet «Adobe VIP Membership ID limer du inn kundens VIP – nummer bestående av 20 tegn. Trykk «next»

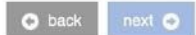

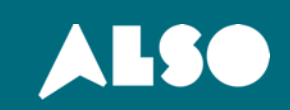